# Windows Live<sup>™</sup> Movie Maker

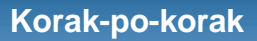

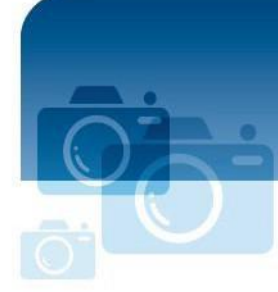

Microsoft

# Preuzmite Windows Live<sup>™</sup> Movie Maker

### Preuzimanje

PreuzimanjeWindows Live™ Movie Maker vrši se na internet adresi <u>https://support.microsoft.com/sr-latn-rs/help/14220/windows-movie-maker-download</u>

## Pokretanje

Kada je završeno pruzimanje programa sa interneta, kliknite Start u donjem lijevom uglu ekrana (Windows7) i ukucajte "Movie Maker" u polje za pretragu datoteka i programa. Windows Live Movie Maker će se pojaviti na vrhu liste, u delu Programi. Kliknite na njega da pokrenete program.

## Napravite film za samo jedan minut

Dobrodošli u Windows Live Movie Maker. Ovo su osnovni alati za pravljenje filmova:

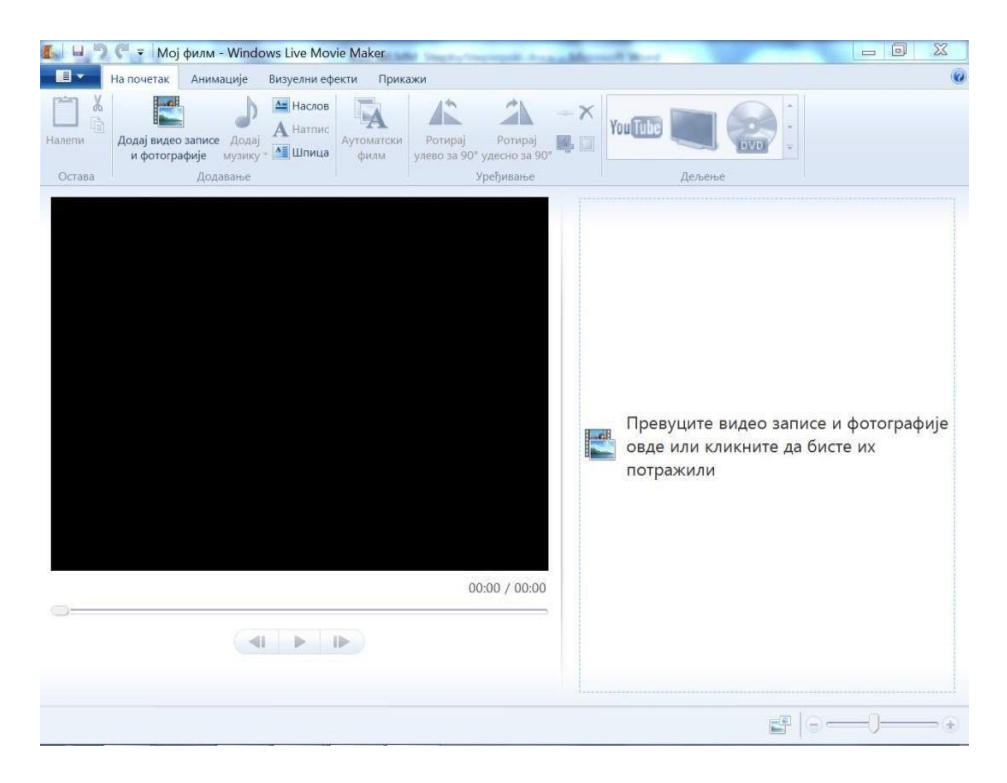

Padajući meni:nalijevo od kartice "Na početak" koji je u gornjem<br/>lijevom ugluTraka sa alatkama:zauzima cio Movie Maker prozorProzor za pregled:veliki crni prozorTabla za scenario:velika oblast desno od prozora za pregled<br/>Kontrole za reprodukciju:Kontrole za reprodukciju:ispod prozora za pregled<br/>kizač u donjem desnom uglu

## Dodajte video i fotografije

Kada dodajete svoje fotografije i video u Windows Live Movie Maker, imate nekoliko načina da to uradite.

Kada započinjete neki sasvim nov projekat, možete da dodate sadržaj klikom na **Prevucite** video zapise i fotografije ovde ili kliknite da biste ih potražili. Ili, kliknite na Dodaj video zapise i fotografije u kartici Na početak u traci alata.

Kada dodajete video zapise I fotografije, možete odmah da dodate više njih istovremeno, držeći pritisnut CTRL ili SHIFT taster dok birate datoteke, a onda kliknite na dugme **Open**.

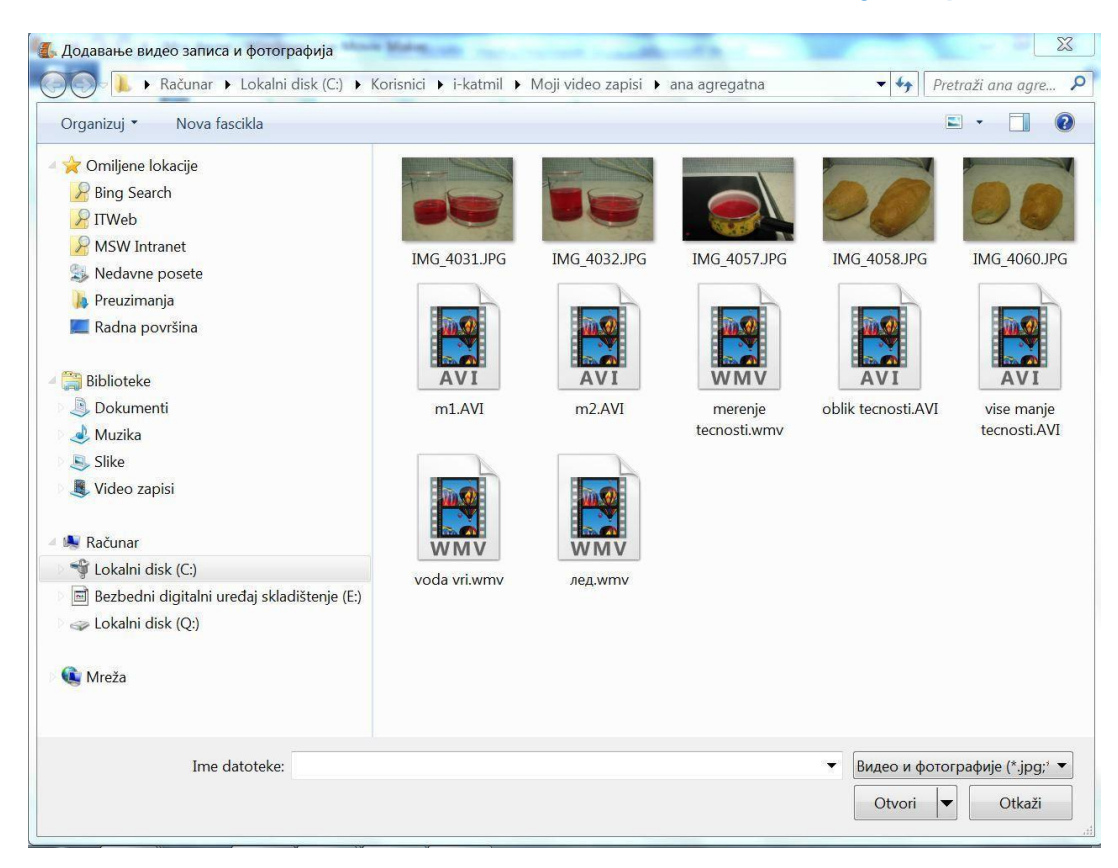

## Sačuvajte svoj rad

U padajučem meniju (gore lijevo) izaberite opciju**Save project**d a sačuvate projekat.

## Reprodukcija filma

Da bi pogledate film, možete da pritisnete **Play** dugme ili da pritisnete razmaknicu (još jedan pritisak na razmaknicu zaustavlja reprodukciju).

## Još Movie Maker trikova

#### Automatsko pravljenje filma

Automatsko pravljenje filma je najlakši način da se doda efekat vašem sadržaju. Kada ste dodali foto i video materijal u svoj projekat, klikom na **Automatski Film**n a kartici **Na početak** automatski će dodati efekte tranzicije, automatisko paniranje i zum efekte, titl na prvi i zadnji slajd, i pitaće vas da li želite dodate muziku. Ako kliknete na **da**, film automatski izabere muziku za vaš film.

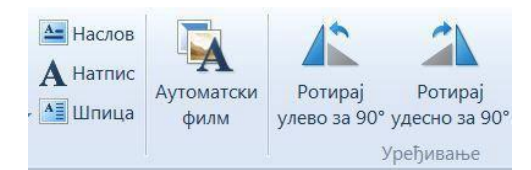

I pošto ste uradili klik na **Automatski Film**, i dalje možete da se vratite i da fino uredite svoj projekat. Dopustite Automatskom filmu da odradi teži dio posla, dopuštajući Vam da se opustite I budete kreativni.

## Lako dodajte prelaze i efekte

Ako želite da dodate preleza (tranzicije) svojim sadržajima, kliknite na kartica **Animacije** na traci sa alatkama, da bi Vam se prikazale opcije za prelaz od jednog videa na drugi. Automatski Film automatski dodaje prelaz "crossfade" svakom ubačenom zapisu, ali je promjena prelaza jednostavna – samo treba izabrati zapis nad kojim se vrši promena i transition kliknuti na novi prelaz koji želimo da aktiviramo (na kartici **Animacije**).

Dovoljno je da postavite pokazivač miša iznad opcije koju razmatrate i pokazaće Vam se kako ona izgleda. Za više opcija, kliknite strelicu na dolje ovog prozora (ne vide se sve opcije odjednom).

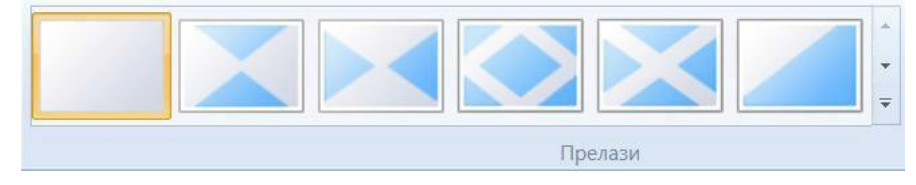

*Više opcija:* Za više opcija kliknite na 🔽 u donjem desnom uglu.

Kada nađete prelaz koji Vam se dopada samo kliknite na njega da bi ga izabrali i automatski dodali u svoj film. Da bi ovaj prelaz dodali na više zapisa odjednom izaberite sve one na koje želite da ovo primijenite (držite SHIFT taster dok birate sve od prvog do poslednjeg u nizu na koji primjenjujete efekat). Onda kliknite na prelaz koji želite da primenite I biće primenjen na taj niz zapisa.

## Dodajte foto efekte

Kliknite na karticu **Animacije** na traci sa alatkama, da bi dobili prikaz opcija za paniranje (pomeranje) i zumiranje pojedinačnih fotografija, kada se prikazuju. Za više opcija, kliknite na strelicu nadolje, u donjem desnom uglu prozora sa efektima. filmautomatski dodaje razne efekte paniranja i zumiranja. ako želite da promijenite neki od ovih efekata, treba jednostavno da na kartici **Animacije**, dok je selektovana fotografija na koju želite da bude primijenjena, izaberete efekat.

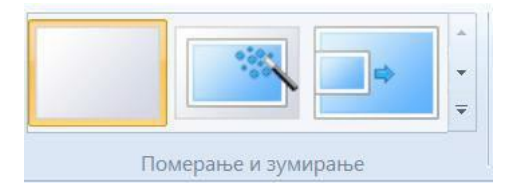

Klikom na **Vizuelni efekti** karticu na traci alata, i prelazom miša preko svakog od njih, možete pogledati koji efekti su dostupni, pa kada odaberete koji Vam se sviđa, dodajete ga klikom. Da

bi uklonili već dodati efekat, kliknite na **Bez efekata** opciju u **Efekti** (prvi lijevo, prikazan kao prazna slika).

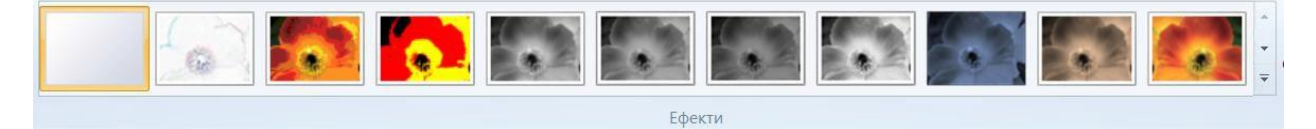

#### Dodajte muziku na film

Kliknite na **Dodaj muziku**u tabu **Na početak** trake sa alatkama. Izaberite pjesmu koju želite I kliknite na dugme **Otvori**. Kada ste dodali muziku, pojavljuje se još jedan tab **Alatke za muziku**. **Napomena:** Automatski film Vas pita da li želite da dodate muziku u film, ali uvjek je možete naknadno dodati, čak i ako izaberete ne kao odgovor na ovo pitanje.

Ako želite da skratite pjesmu u određenom trenutku, izaberite foto ili video zapis u toku čijeg prikazivanja želite da se to desi, a onda kliknite na **Podeli** u **Alatke za muziku** kartici na traci. Tako skraćenu pjesmu možete premještati gdje god Vam je volja u okviru projekta.

|                        | Постепено појачавање:  | Нема | • |           | 🕒 Време почетка        | Време почетка: | 0,00s   | ¢ |  |
|------------------------|------------------------|------|---|-----------|------------------------|----------------|---------|---|--|
|                        |                        |      |   | Полоди    | Постави почетну тачку  | Почетна тачка: | 0,00s   | ÷ |  |
| лачина звука<br>музике | 💇 Постепено утишавање: | Нема | * | подели    | 🕂 Постави крајњу тачку | Крајња тачка:  | 348,08s | ÷ |  |
| Звук                   |                        |      |   | Уређивање |                        |                |         |   |  |

Ako želite da dodate više od jedne pjesme u svoj film, izaberite foto ili video zapis u toku čijeg prikazivanja želite da se to desi, kliknite na strelicu nadolje u donjem desnom uglu na **Dodaj muziku** dugme na kartici **Na početak** da bi vam se pokazao padajući meni. Kliknite **Dodaj muziku u trenutni projekat** i izaberite novu pjesmu.

|        | На почетак               | Анимације                         | Визуелни ефе                | екти Прик                      | ажи Уре                 | еди                      | Опције |
|--------|--------------------------|-----------------------------------|-----------------------------|--------------------------------|-------------------------|--------------------------|--------|
| Налепи | Додај видео<br>и фотогра | )<br>записе Додај<br>афије музику | Наслов<br>А Натпис<br>Шпица | Гурански<br>Аутоматски<br>филм | Ротирај<br>улево за 90° | Ротирај<br>удесно за 90° | X<br>  |
| Остава |                          | Додавање                          |                             |                                | 3                       | /ређивање                |        |

**Napomena:**Windows Live Movie Maker Vam omogućava da dodate samo jednu pjesmu u jednom trenutku (ne možete "miksovati" pjesme, niti pjesme sa naracijom, niti pjesme sa već postojećim zvukom snimljenim u video zapisu).

Dodavanje naracije (provjerite da li je sav sadržaj već sređen):

- Kliknite Start u Windows Vista ili Windows 7 i pokrenite Snimač zvuka u fascikli Pribor.
- U pozadini Vam je otvoren projekat u Windows Live Movie Maker, pa kliknite na Započni snimanje u Snimaču zvuka i odmah kliknute na Pokreni reprodukciju kontrolu uprojektu Movie Maker.
- Nasnimite naraciju za svoj film. Ako negdje pogrešite u snimanju, zaustavite reprodukciju u projektu Movie Maker, kliknite na Prekini snimanje u Snimaču zvuka (nemojte da zapamtite ovu datoteku) i započnite ponovo.
- Kada završite snimanje naracije, kliknite na **Prekini snimanje** u **Snimaču zvuka** i zapamtite audio datoteku na lokaciju na svom računaru koju lako pamtite (pronalazite).
- Vratite se na Windows Live Movie Maker, nađite tačku na vremenskoj osi na koju želite da dodate naraciju (od početka filma ili od neke tačke), i kliknite Dodaj muziku na kartici Na početak, nađite audio datoteku sa nasnimljenom naracijom I dodajte je projektu.
- Možete i da editujete svoju naraciju klikom na Alatke za muziku karticu na traci alata. Počnite tako što ćete postaviti početak audio zapisa upravo tamo gdje želite da bude, a onda započnite reprodukciju, zapazite tačku u vremenu gda želite da audio započne i kliknite na Postavi početnu tačku. Ovo tako prilagođava audio zapis, da početna tačka počinje upravo tamo gdje ste je originalno postavili, vršeći tako sinhronizaciju audio i video zapisa.

#### Dodavanje i muzike i naracije

- Napravite film kako želite (uz korišćenje opcije Automatski Film ili manuelno) i dodajte muziku. Sačuvajte film (izaberite rezoluciju, mi uvek preporučujemo 1080p).
- Kada je Vaš film izvezen I sačuvan otvorite novi projekat u Windows Live Movie Maker-u.
- Kliknite na Dodaj video zapise i fotografije pa dodajte zapamćen film.
- Kliknite Dodaj muziku I napravite sve isto kao kad ste dodavali naraciju.
- Ako je potrebno da podesite nivoe zvuka, kliknite na **Audio miks** na kartici **Na početak** da bi jedan od drugog zvuka (audio od naracije) učinili tišim ili jačim, tako što ćete pomerati klizač levo-desno pri biranju pravog odnosa ova dva zvuka.

#### Dodajte naslove i titlove

Odaberite foto ili video ispred kojeg želite da dodate ekran sa naslovom ili titlom. Kliknite na **Natpis** dugme na kartici **Na početak**. Dodajte svom filmu natpis u dijelu [Unesite tekst ovde].

Možete da mijenjate font, veličinu teksta, boju, efekte i više od toga u kartici **Alatke za tekst** na traci alata. Možetre podešavati I trajanje teksta (koliko tačno želite sekundi da traje).

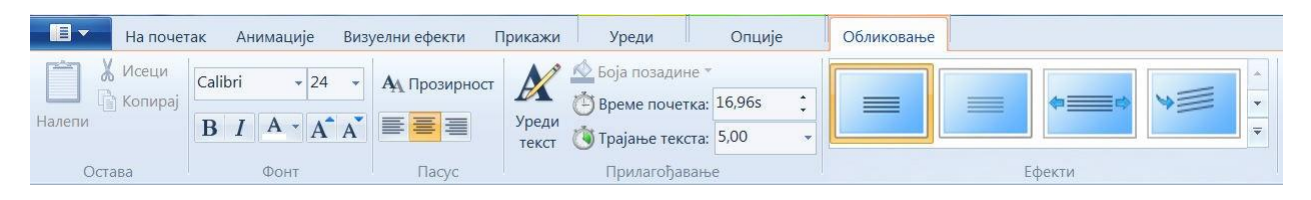

Svom filmu možete dodati I titlove u bilo kom dijelu, klikom na dugme **Natpis** u kartici **Na početak** trake alata. Možete da podesite kako titl izgleda, kako ulazi na slajd, i više od toga u kartici **Alatke za tekst**.

Na kraj filma možete sebi prepisati zasluge za autorstvo dodajući špicu, izborom zadnjeg filma ili fotografije na vremenskoj osi, pa klikom na **Špica** dugme koje se nalaziu kartici **Na početak.** Možete da podešavate izgled špice i više od toga u kartici **Alatke za tekst**.

## Podelite svoj remek djelo sa drugima

#### Objavite na servisu YouTube

Kliknite na**YouTube** dugme **Deljenje** delu **Na početak** kartice u traci alata. Tražiće od Vas da se prijavite na svoj YouTube nalog sa svojim korisničkim imenom i lozinkom.

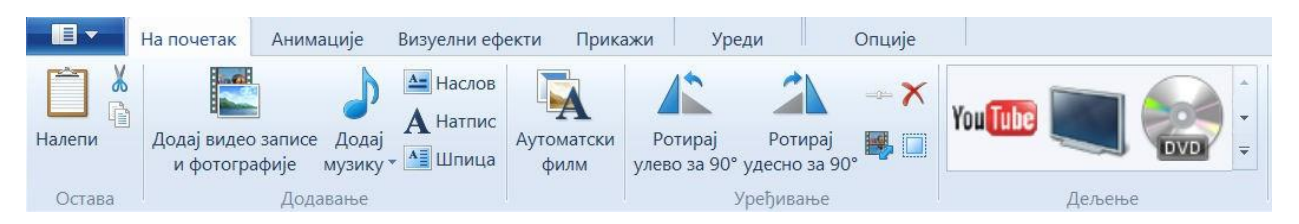

Slijedite instrukcije na Objavi na YouTube i unesite enter titl, opsi, tagove, kategorije i dozvole za svoj film, pa kliknite na **Publish** button. Movie Maker će brzo prebaciti Vaš film na YouTube.

## Sačuvajte film kao WMV datoteku i narežite ga na DVD

Kliknite DVD dugme odeljku Deljenje u kartici Na početak u traci alata.

Trebaćete da unesete naziv filma i da ga zapamtite kao Windows Media Video (WMV) datoteku.

**Windows DVD Maker** će se otvoriti automatskikada se Vaš novi film pojavi u redu za narezivanje. Takođe će Vam ponuditi opciju da dodate više datoteka, ako to želite. Biće Vam potreban prazan DVD disk da bi ga narezali.

© 2009 Microsoft Corporation. All rights reserved.

This document is for informational purposes only. MICROSOFT MAKES NO WARRANTIES, EXPRESS, IMPLIED OR STATUTORY, AS TO THE INFORMATION IN THIS DOCUMENT. Microsoft, Bing, DirectX, Internet Explorer, Windows, Windows Live, Windows Server, and Windows Vista are trademarks of the Microsoft group of companies. All other trademarks are property of their respective owners.